# Checkliste zur Vorbereitung von privaten iPads für die schulische Nutzung

Damit Ihr privates iPad in der verwalteten Schulumgebung mit allen Systemen kommunizieren und genutzt werden kann müssen Konfigurationsprofile installiert werden.

Da diese Profile die Berechtigung erhalten vorhandene Systemeinstellungen zu überschreiben muss das iPad auf Werkseinstellungen zurückgesetzt werden.

Um einen reibungslosen Ablauf der Konfiguration am Konfigurationstag zu gewährleisten, bereiten Sie Ihr iPad bitte wie folgt vor und befolgen Sie die Schritte in der aufgeführten Reihenfolge:

#### Teil 1: Datensicherung

Daten wie Fotos oder Videos, welche in der "Fotos"-App zu sehen sind, werden bei ausreichendem Speicherplatz über die iCloud gesichert. Sollten Sie nicht über ausreichend Speicherplatz in iCloud verfügen, stellen Sie sicher, dass alle Daten extern gesichert werden.

Sollten Sie nicht über ausreichend Speicherplatz verfügen können Sie Fotos und Videos auch im OneDrive-Schulaccount Ihres Kindes sichern. Gehen Sie dazu in die Fotos-App, wählen alle zu sichernden Dateien aus und wählen dann im Teilen-Menü "in Dateien sichern". Als Ziel wählen Sie auf der linken Seite "OneDrive" > Dateien. Hier können Sie einen neuen Ordner erstellen und die Dateien dort hochladen. Dieser Hochlade-Vorgang kann einige Zeit dauern und kann in der OneDrive-App geprüft werden.

Die Daten in Apps wie Word, Excel, PowerPoint oder OneDrive werden automatisch in OneDrive gesichert.

Login-Informationen zu diversen Apps werden nicht gesichert.

Speicherstände oder Inhalte von allen anderen (Spiele)-Apps werden nur abhängig von der App gesichert und können nicht allgemein gesichert werden.

#### Teil 2: Deaktivieren der Apple-Account Sicherungsmechanismen

Die im folgenden beschriebenen Schritte basieren auf iPadOS 16.1.1. Sollten die im folgenden benannten Schritte oder Menüpunkte nicht zu finden sein, aktualisieren Sie das Gerät zunächst auf mindestens iPadOS 16.1.1.

Gehen Sie hierzu wie folgt vor: Bitte haken Sie die einzelnen Schritte nach Durchführung ab.

> Öffnen Sie die App "Einstellungen" und navigieren Sie in die iCloud-Einstellungen. Diese finden Sie als ersten Menüpunkt auf der linken Seite (über dem Flugmodus). In der Regel steht dort Ihr Name und "Apple-ID, iCloud, Medien & Käufe".

- Wählen Sie das Untermenü "Wo ist?" > Mein iPad suchen > und deaktivieren Sie hier alle Optionen. Sie werden aufgefordert Ihr Apple-ID-Passwort einzugeben und die Deaktivierung des "Wo-ist?"-Netzwerks zu bestätigen.
- Gehen Sie nun zwei Untermenü-Punkte zurück, sodass im angezeigten Menü wieder Ihr Name und Ihre E-Mail-Adresse zu sehen ist.
- Scrollen Sie hier nun nach ganz unten und wählen Sie "Abmelden"

## Teil 3: Zurücksetzen des iPads auf Werkseinstellungen

Hinweis: Mit dem Durchführen der folgenden Schritte entfernen Sie alle Inhalte auf dem iPad! Stellen Sie vorher unbedingt sicher, dass alle Daten, die Sie sichern möchten, gesichert wurden!

- Öffnen Sie die App "Einstellungen" auf dem iPad
- Navigieren Sie auf der linken Seite in das Menü "Allgemein"
- Scrollen Sie nun nach ganz unten. Dort finden Sie als vorletzten Eintrag das Untermenü "iPad übertragen/zurücksetzen". Öffnen Sie dieses Untermenü.
- Wählen Sie ganz unten die Option "Alle Inhalte & Einstellungen löschen" und klicken danach auf "Fortfahren"
- Sie werden aufgefordert den iPad Passcode einzugeben, sofern einer eingerichtet wurde.

### Nach Abschluss des Vorgangs startet das iPad neu. Führen Sie die angebotene Neueinrichtung nicht durch und schalten Sie das Gerät aus.

Wenn Sie die zuvor beschriebenen Schritte nicht vollständig durchführen, kann das iPad am Konfigurationstag nicht für die Nutzung in schulischer Verwaltung eingerichtet werden.

Nach der Konfiguration darf das installierte Profil auf keinen Fall manuell gelöscht werden. Eine Neukonfiguration geht mit erneut entstehenden Kosten einher. Es ist zudem nicht möglich ein erstelltes Backup aus iCloud oder iTunes nach der Konfiguration einzuspielen. Dies überschreibt die Konfiguration ebenfalls.

Hiermit bestätige ich die notwendigen Vorbereitungen vollständig durchgeführt und die weiteren Hinweise sorgfältig gelesen zu haben.